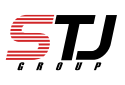

## [注意事項]

「iPhone探す」をONに設定している場合、はOFFにしてください。

iPhoneを探すをONにしている方は3ページのiPhone探すをOFFにしてからサインアウトしてください。

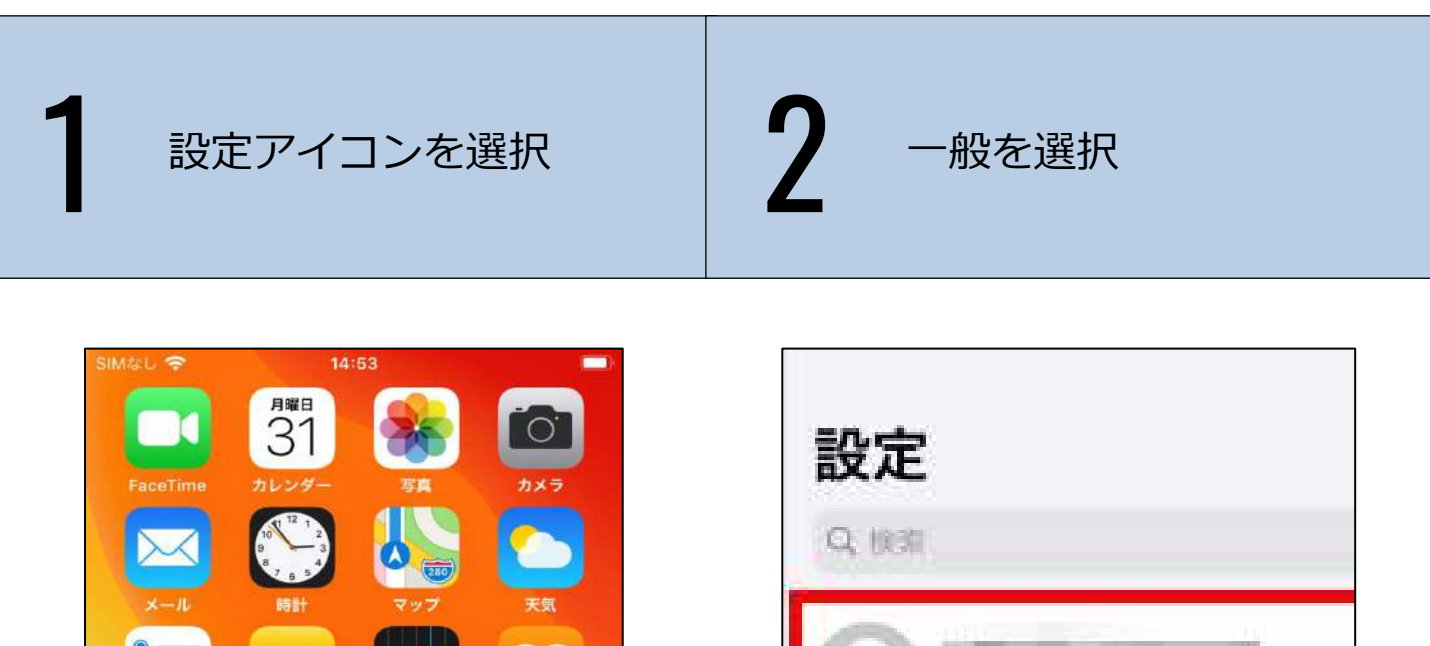

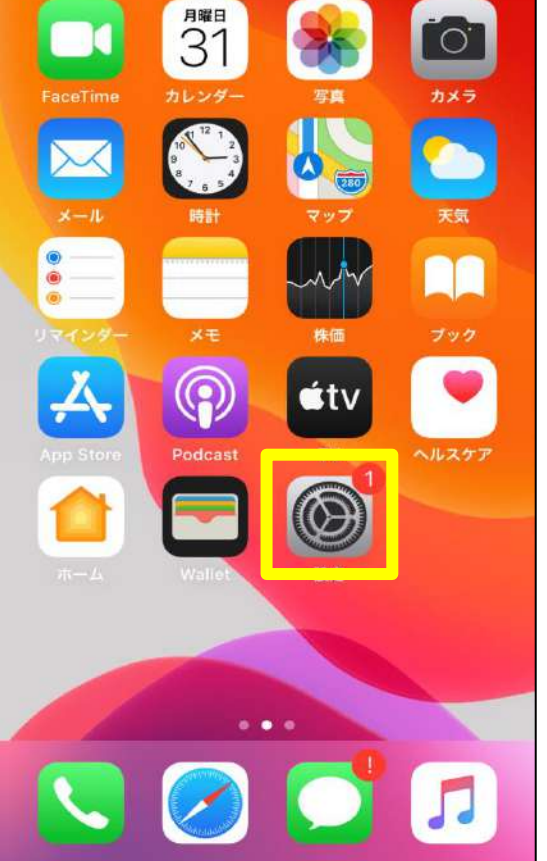

| 設定<br>Q (8.3) |                         |  |  |  |
|---------------|-------------------------|--|--|--|
| C             | Apple ID、iCloud、メディアと購入 |  |  |  |
| Ð             | 機内モード                   |  |  |  |
| 1             | Wi-Fi                   |  |  |  |
| *             | Bluetooth               |  |  |  |
| 610           | モパイル通信                  |  |  |  |
| VPN           | VPN                     |  |  |  |

| 設定 Apple ID |         | キャンセル オフに                      |
|-------------|---------|--------------------------------|
| サブスクリプション   | 3       |                                |
| iCloud      | 3       | Apple ID// X/) - F             |
| 🙏 メディアと購入   | 2       | "iPhoneを探す"をオフにするに             |
| 9 探す        |         | は*(の<br>Apple IDパスワードを入力してください |
| ファミリー共有     | 洋しい腹報 > |                                |
| iPhone      | 5       | こちらに入力します                      |
|             |         | パフロー ドキャデヤ マイかり                |
| OWNER-PC    |         | //A//= Predobiti (9.0/1        |
|             | 3       |                                |
| サインアウト      |         |                                |
|             |         |                                |
|             |         |                                |
| 画面右上の[!     | ナインアウ   |                                |
| ト」をタップし     | します。    | ) ノします。以上で、<br>iCloudからのサインアウ  |
|             |         | トは完了です。                        |
|             |         |                                |

| このiPhone | から削除された<br>き続き利用で | ∈データはi(<br>きます。 | Cloudで引 |
|----------|-------------------|-----------------|---------|
|          | 6 M 6 1 9 1 1     | 20.92           |         |
| コピーを独すい  |                   |                 |         |
| Safari   |                   |                 | Q       |
| キーチャー    | ~                 |                 | 0       |

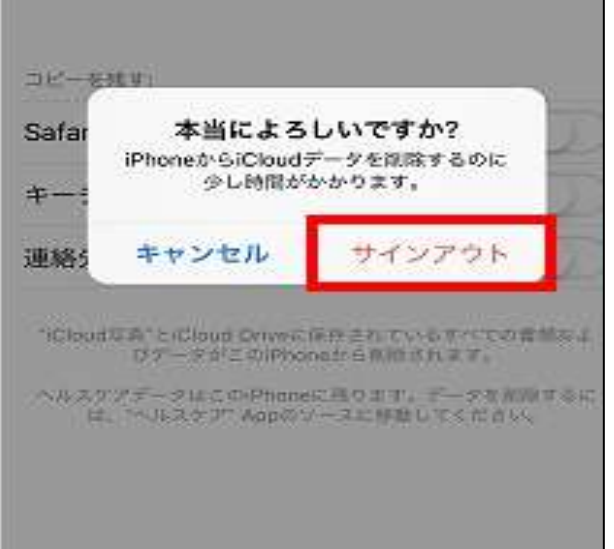

## [注意事項]

「iPhone探す」をONに設定している場合、修理受付が出来ません。 iPhone探すOFFにした後にiCloudをサインアウトしてください。

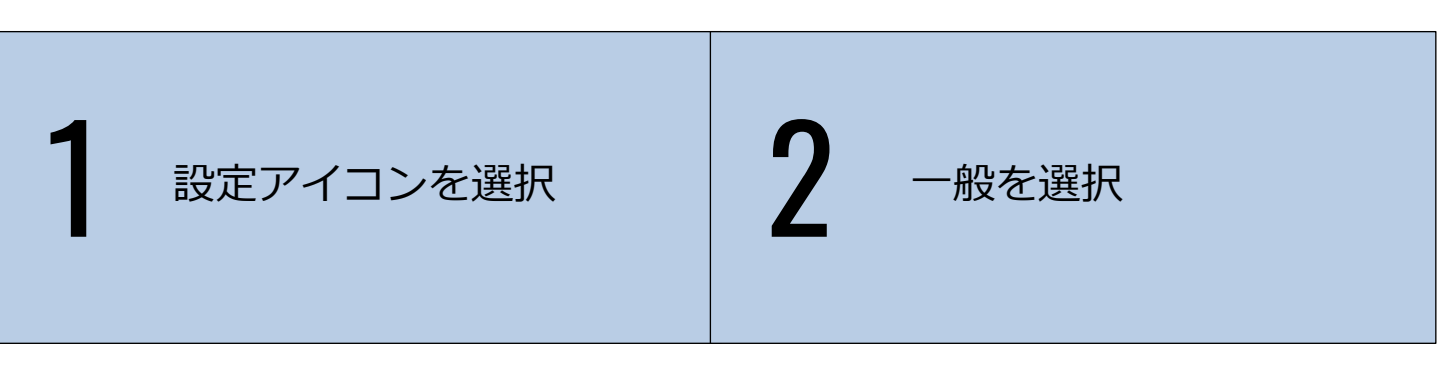

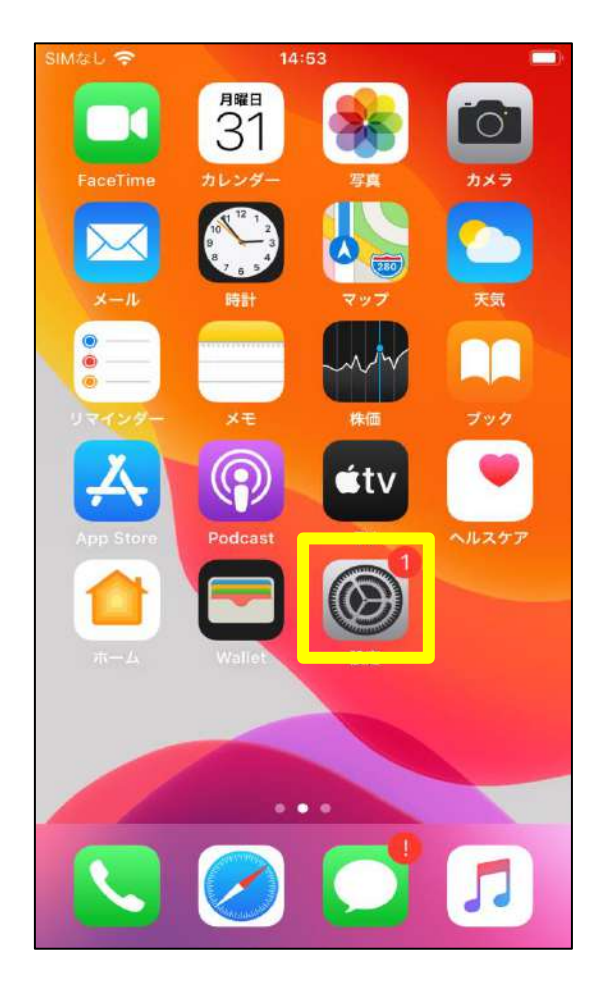

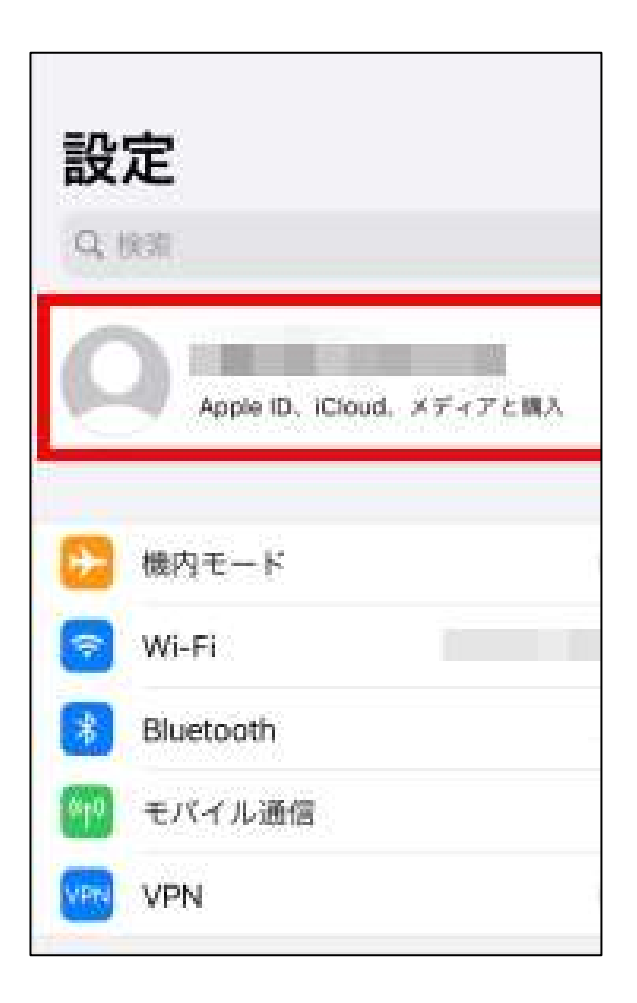

>IJ

[探す] をタップします。 探すがない場合は iCloud→iPhoneを探す の順にタップします

[iPhoneを探す] を タップします。

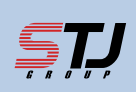

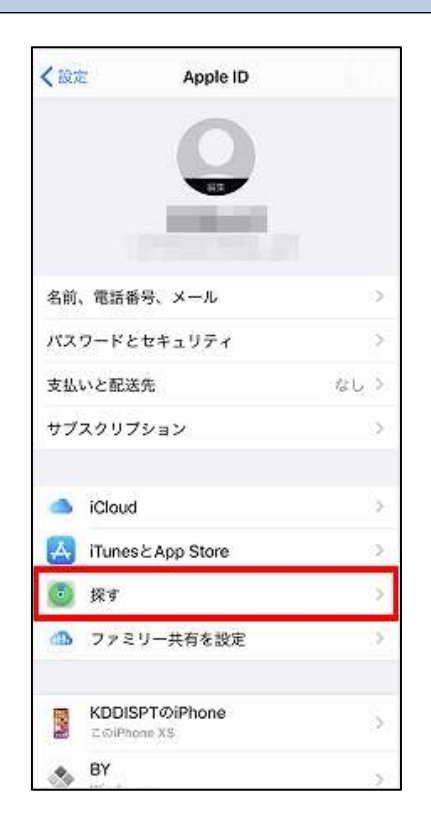

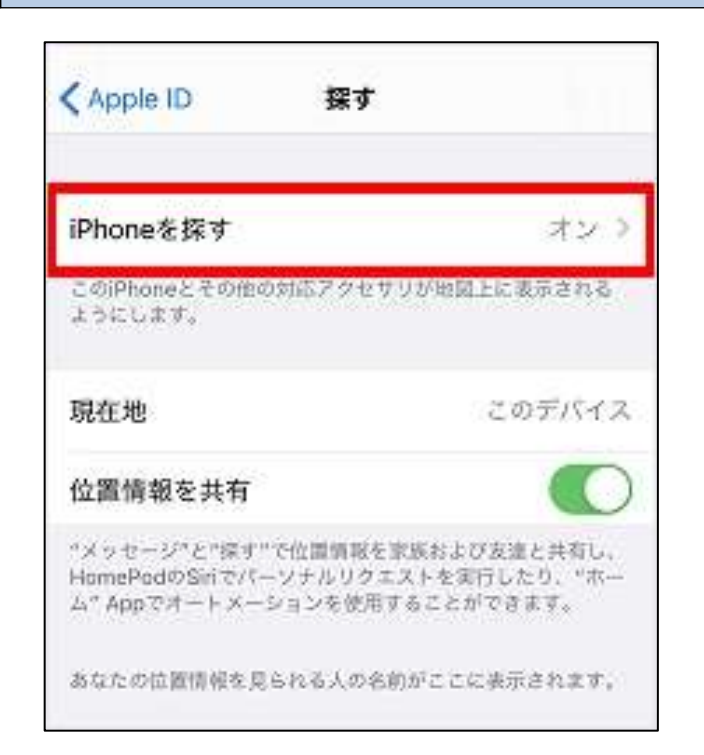

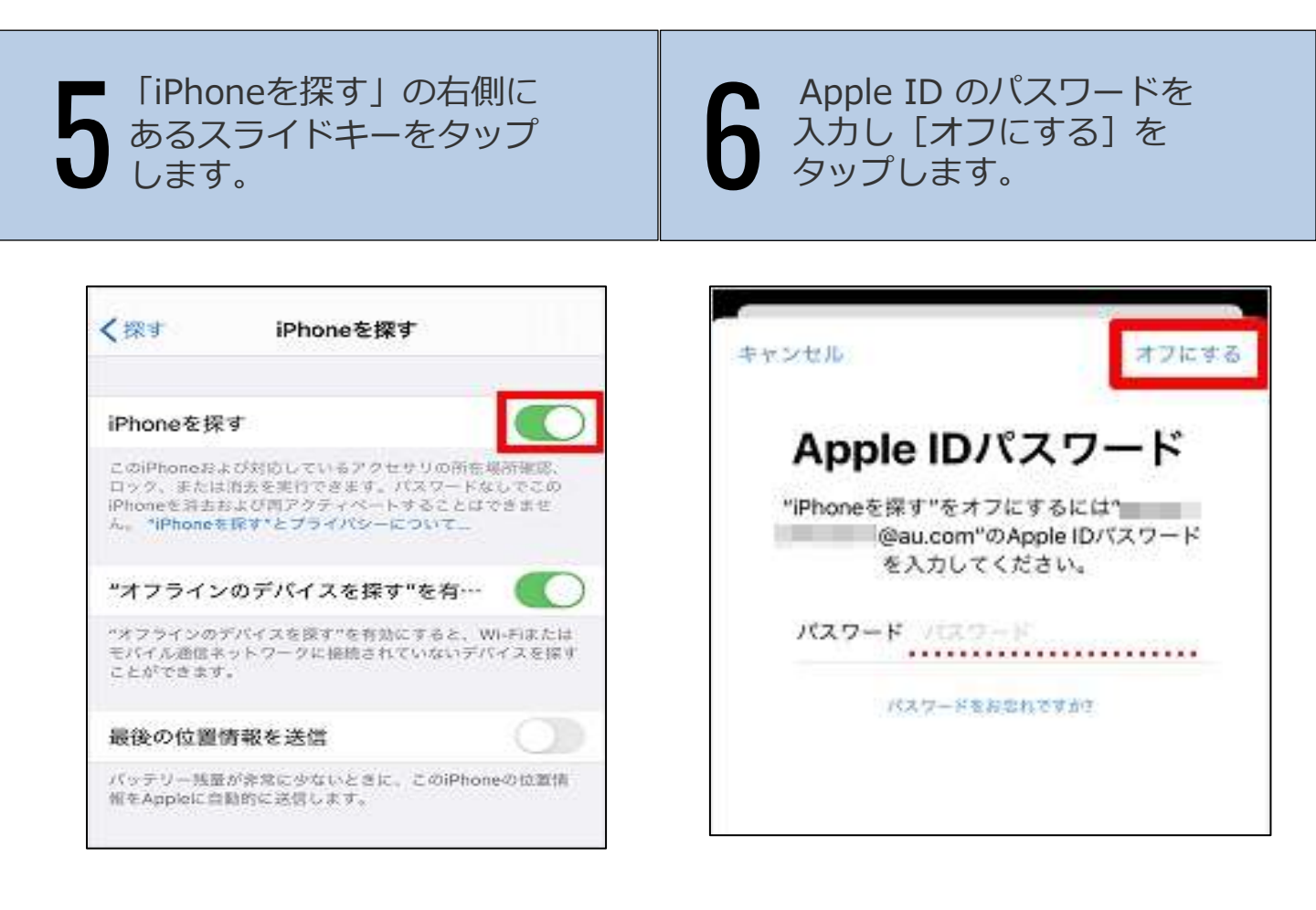

完了まで待ちます。

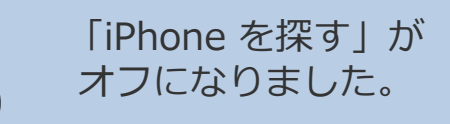

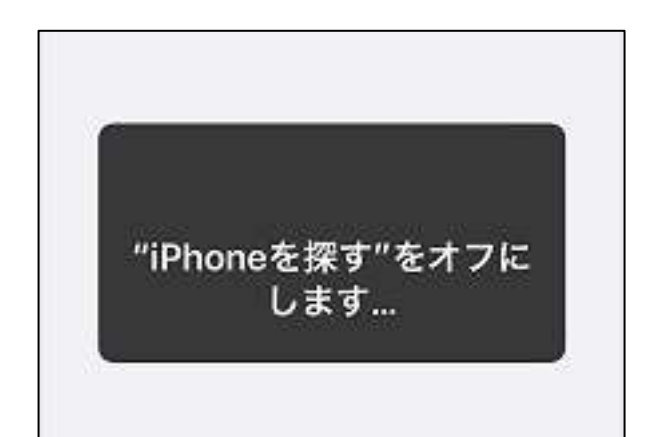

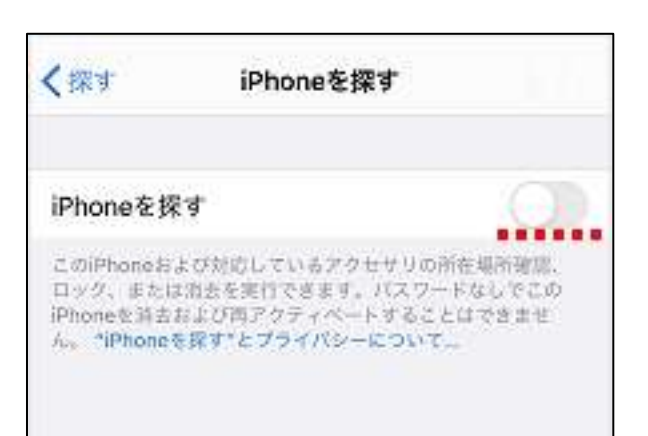

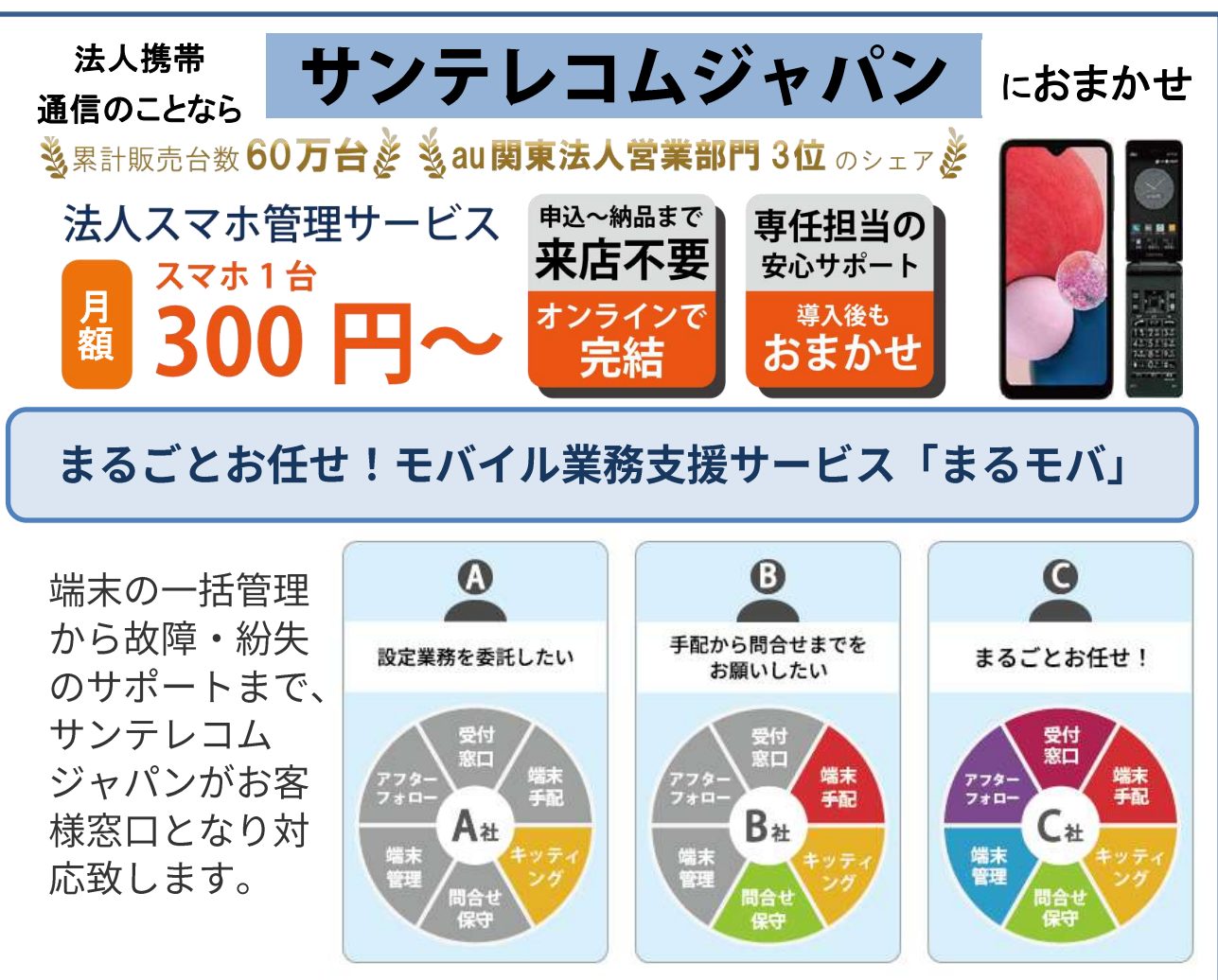

お気軽にご相談ください。最適なプランをご提案いたします!

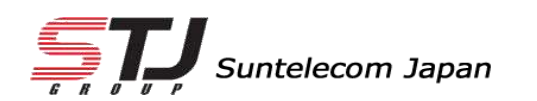

弊社HP: <u>https://msc.stjg.jp/</u>